## **Registering for a BMJ Learning**

As a new doctor at the Trust, you are expected to complete **3 pharmacy modules** on BMJ Learning: <u>http://learning.bmj.com/learning/home.html</u>

The modules are:

- 1) Drug errors in hospital practice
- 2) Survival guide: safe prescribing for surgical inpatients
- 3) Survival guide: safe prescribing for patients in hospital

This guide will take you through the process of how to:

- 1) Register for an NHS OpenAthens account (required to access BMJ Learning)
- 2) Register for an account with BMJ Learning
- 3) Add the 3 modules to your BMJ Learning account.

## Part 1: Registering with Athens

#### Go to: <a href="https://openathens.nice.org.uk/">https://openathens.nice.org.uk/</a>

| NICE National Inst                                                    | stitute for<br>Care Excellence                                          |                                                                                          | CpenAthens                                                      |  |  |  |  |
|-----------------------------------------------------------------------|-------------------------------------------------------------------------|------------------------------------------------------------------------------------------|-----------------------------------------------------------------|--|--|--|--|
| Register for a NHS England OpenAthens account Already have an account |                                                                         |                                                                                          |                                                                 |  |  |  |  |
| Please note that you need to a<br>check your inbox for your acti      | activate your account before you can u<br>vation email.                 | se it. Please read the information on the page you'll                                    | see after you have submitted this form, and                     |  |  |  |  |
| > Help me to complete this fo                                         | > Help me to complete this form > More Information                      |                                                                                          |                                                                 |  |  |  |  |
| Please enter your name                                                |                                                                         |                                                                                          |                                                                 |  |  |  |  |
| First name                                                            | Last name                                                               |                                                                                          |                                                                 |  |  |  |  |
| Please enter your professional                                        | Please enter your professional / work / student placement email address |                                                                                          |                                                                 |  |  |  |  |
| e.g. you@your-organisation.org.uk                                     |                                                                         | NHS England users. Users from V                                                          | Vales, Scotland and Northern Ireland                            |  |  |  |  |
| Please enter your organisation                                        | I                                                                       | should access the relevant servic                                                        | e using the links below:                                        |  |  |  |  |
| Start typing and select from                                          | om the choices given                                                    | <ul> <li>Scotland - https://www.athen</li> <li>Wales - https://register.opena</li> </ul> | isregistration.scot.nhs.uk/<br>athens.net/wales.nhs.uk/register |  |  |  |  |

- We recommend that you register for an OpenAthens password from a Trust PC. The form will also ask you for your email; we recommend that you use your Trust email. If you register from a non-Trust device or use a non-Trust email then you will have to contact the library to complete the registration process: please email <u>library@lthtr.nhs.uk</u>
- 2) Fill in the form, making sure you select 'Lancashire Teaching Hospitals...' as the organisation.

- 3) Accept the terms and conditions at the bottom and click 'Register'.
- 4) Assuming that you registered from a Trust PC and entered your Trust email, then you will receive an **email from OpenAthens**. In this email you will receive your username and you need to click on the link to set your password. Once you have done this your account will be activated. If you do not receive an email, please contact the library at <u>library@lthtr.nhs.uk</u>

# Part 2: Registering the doctor on BMJ Learning

Once you have activated your NHS OpenAthens account, you can now register for BMJ Learning.

- 1) Go to the following website: <u>https://new-learning.bmj.com/</u>
- 2) In the right hand corner of the screen click on 'Log in', then select 'OpenAthens'.

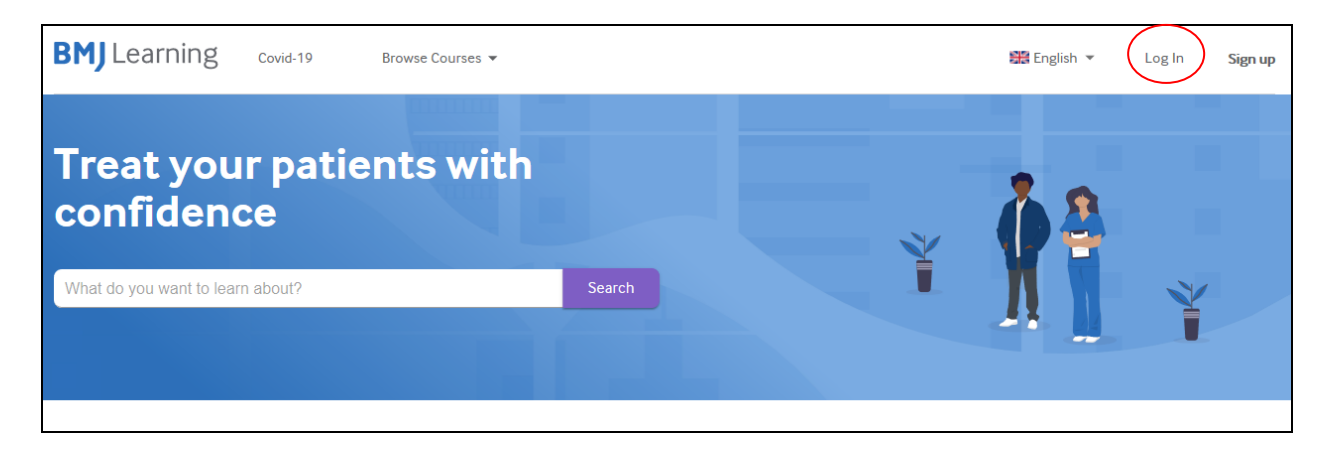

| Institutional log in                                                    |  |
|-------------------------------------------------------------------------|--|
| If you do not see your organisation below, then log in above or sign up |  |
| OpenAthens Shibboleth                                                   |  |

Search for your **institution** *Lancashire Teaching Hospitals NHS Foundation Trust* and select it from the dropdown list:

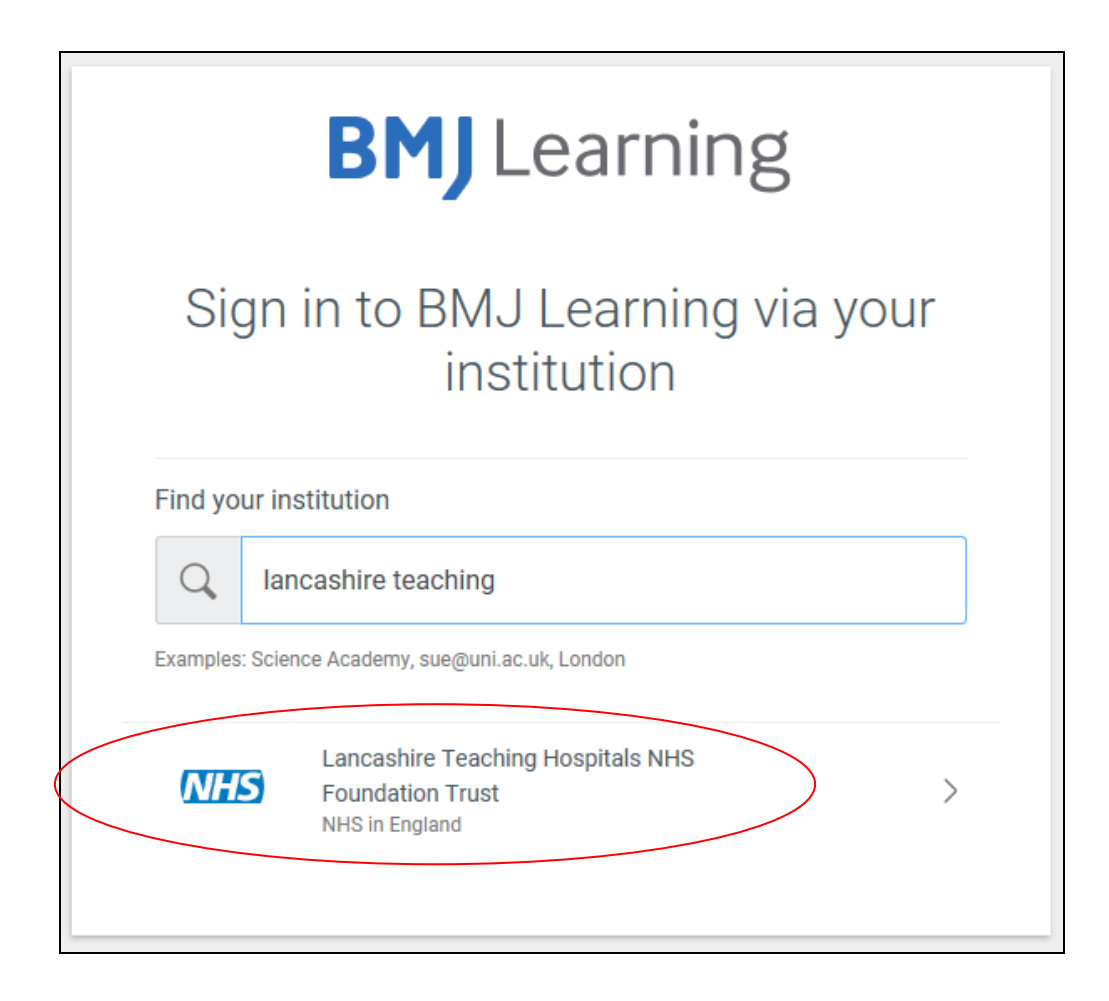

3) Enter your OpenAthens username and password and click 'Sign In'.

|                           | NHS                  |  |  |  |  |
|---------------------------|----------------------|--|--|--|--|
| Sign in with an           | OpenAthens account   |  |  |  |  |
| Username                  | Username             |  |  |  |  |
| Email address or username |                      |  |  |  |  |
| Password Password         |                      |  |  |  |  |
|                           | Sign in              |  |  |  |  |
|                           | Problems signing in? |  |  |  |  |
|                           |                      |  |  |  |  |

4) **Create an account** with BMJ Learning - enter your email address, choose a password and select your profession. We recommend that you do not enter your BMA number as BMJ Learning will try to tie your two accounts together: this can cause problems. Accept the BMJ's terms and conditions and click **'Create free account'**.

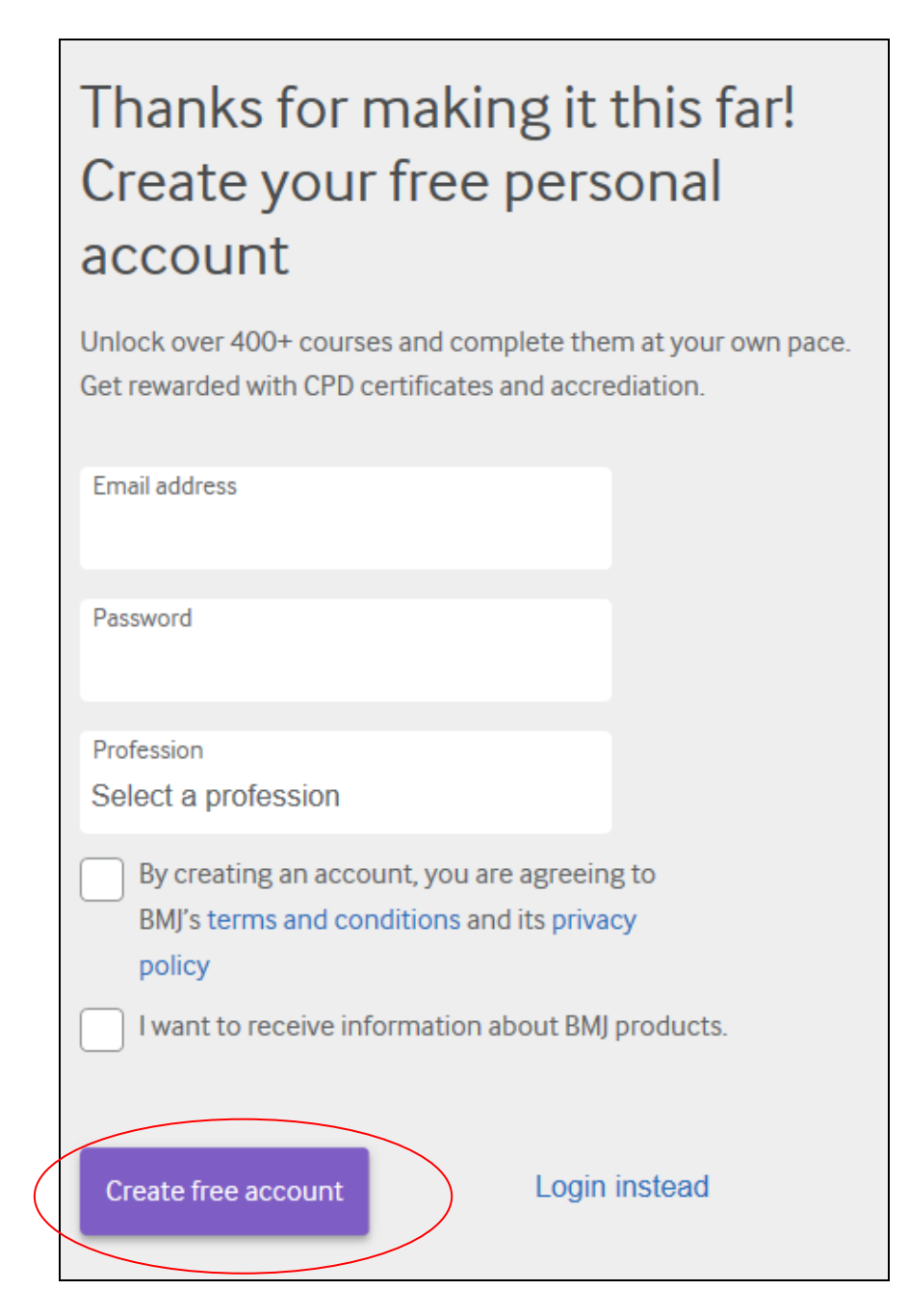

You will now be taken to the BMJ Learning homepage:

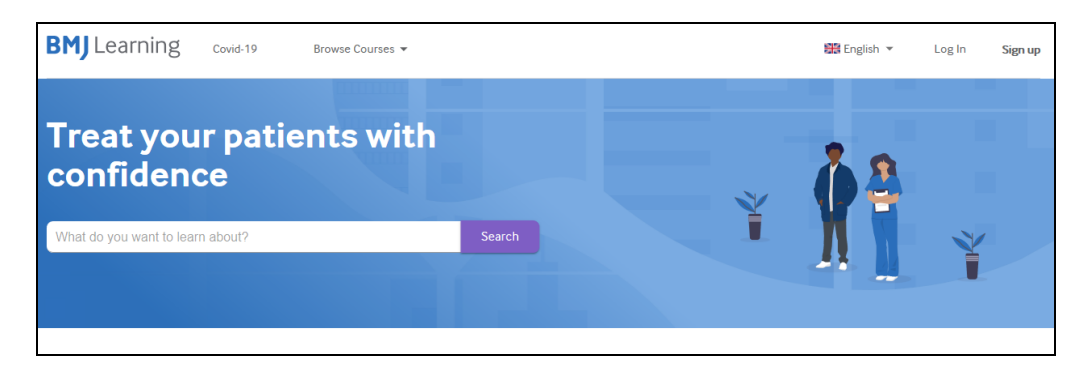

## Part 3: Adding the pharmacy modules to your portfolio

1) Use the search box to find the first module: Drug errors in hospital practice

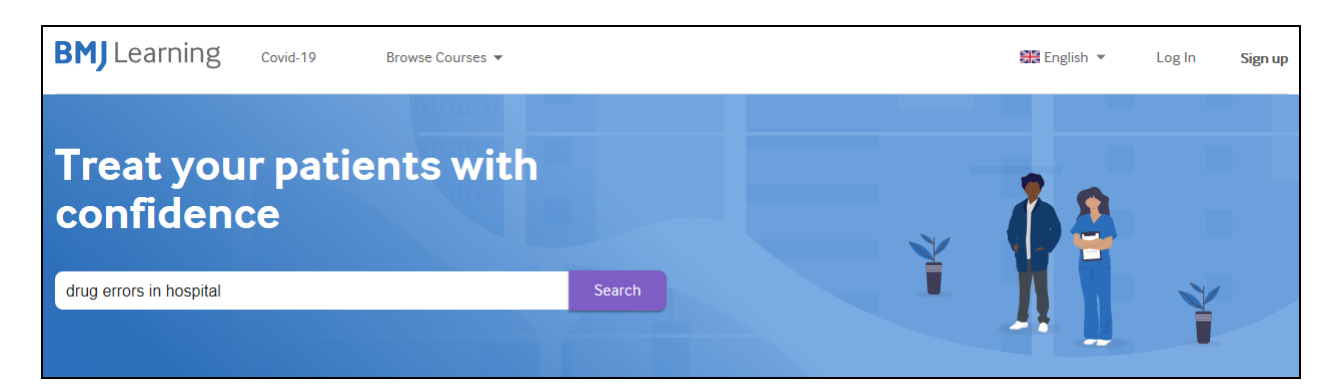

2) Select the module by clicking on the title:

| BMJ Learni                                                                                                    | ng                                                                                                    | My Account 🖌                                         | Site setti | ings _ English _<br>earch BMJ Learning | Sign out |
|----------------------------------------------------------------------------------------------------|----------------------------------------------------------------------------------------------------|------------------------------------------------------|------------|----------------------------------------|----------|
| Home Help us recommend the m                                                                                                    | odules most relevant to you: check your details                                                                                                    |                                                      |            |                                        |          |
| Search Results for search term                                                                                                    | "drug errors"                                                                                                    |                                                      |            | 1 2 3                                  | > HI     |
| Filter by:                                                                                                    | Showing results 1 - 20 of 77                                                                                                    |                                                      | Sort by:   | Relevance                              | ~        |
| Audience          New Doctor/Intern (UK FY) (34)         Generalist Trainee/Resident (UK CT)         (44)         Specialist Trainee/Resident (13)         Specialist/Consultant (9) | Drug errors in hospital practice<br>Drug errors are the most common cause of adverse events in ho<br>highlights high-risk areas and offers practical tips to ensure safe<br>1 hour 🛱 Last updated: 29-Jul-2019 | ospitals. This module<br>prescribing.<br>★★★☆☆ (428) | t t        |                                        |          |

3) You will be taken to the module. Click **'Start learning'** to start the module. The module will also automatically be **added to your personal Portfolio** so you can revisit it at a later time - you do not need to complete a module at a single sitting.

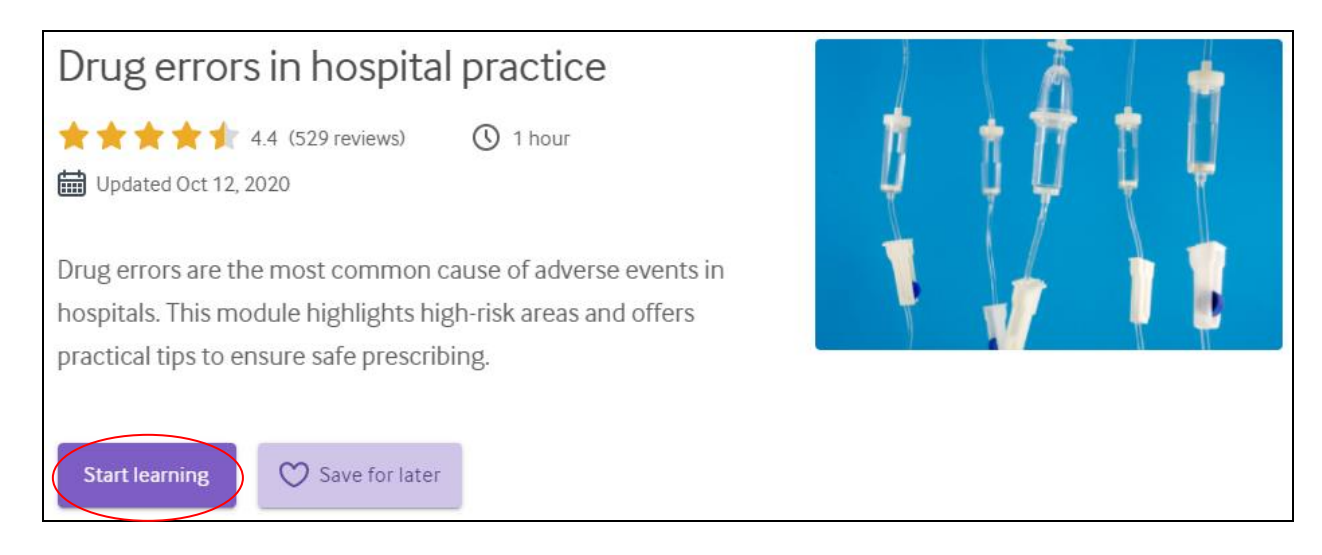

4) Now use the search box at the top of the page to find the following 2 modules:

Survival guide: safe prescribing for patients in hospital Free module: Survival guide - safe prescribing for surgical inpatients

| <b>MJ</b> Learni                                                                                                    | ing Covid-19                                                                                                    | Browse Cours                                                           | ses 🔻 Se              | arch BMJ Learning | Q |
|----------------------------------------------------------------------------------------------------|----------------------------------------------------------------------------------------------------|------------------------------------------------------------------------|-----------------------|-------------------|---|
| Survival guide: S<br>Two-thirds of hospita<br>are not uncommon.<br>wards safely in your f                                                                                                    | Safe prescribing for<br>al prescriptions are writte<br>This module provides a p<br>first post as a junior docto | patients in hos<br>n by junior doctors,<br>ractical guide on ho<br>or. | and prescribing error | ors<br>ne         |   |
| () 1 hour                                                                                                    | 🛗 Last updated: 2                                                                                               | 7-Mar-2019                                                             | ★★★★★(54)             | )                 |   |
| Free module: Su<br>inpatients                                                                                                    | ırvival guide - safe                                                                                            | prescribing for                                                        | surgical              | 1                 | 5 |
| A practical guide to prescribing on the ward in your first surgical post as a junior doctor.<br>This module covers a range of perioperative prescribing challenges, including<br>management of hypoglycaemia, anticoagulation, and epidurals, plus some common<br>emergencies such as opioid overdose. |                                                                                                    |                                                                        |                       |                   |   |
| () 1 hour                                                                                                    | 🗂 Last updated: 1                                                                                               | 2-Mar-2020                                                             | ★★★★★(357             | 7)                |   |

5) Click on the title for each module then select **'Start learning'** to start the modules. This will also automatically add them to your Portfolio so you can complete them at any time.

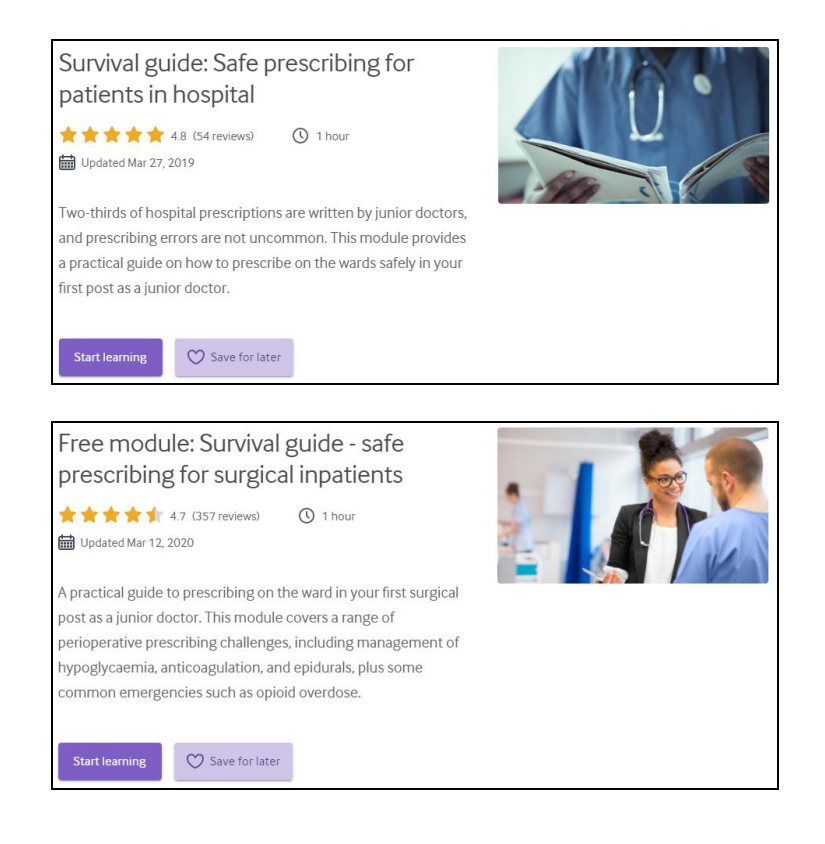

6) Click on the 'BMJ Learning' icon to go back to the main homepage:

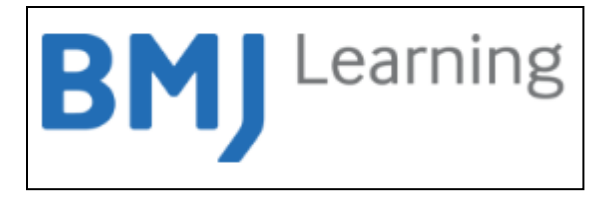

7) From the main homepage, you can access your **Portfolio** to check that the 3 modules have been added. Click on **'My Portfolio'** in the top right-hand corner:

| BMJ Learning Covid-19 Browse Courses - |        | ∰ English ▼ My Portfolio My Learning ▼ |
|----------------------------------------|--------|----------------------------------------|
| Treat your patients with confidence    |        |                                        |
| What do you want to learn about?       | Search |                                        |

8) You will be taken to your **Portfolio** where you can **access your modules** at any time and see your progress.

|   | BMJ Portfolio                                                                       |                                                           |  |  |  |  |
|---|-------------------------------------------------------------------------------------|-----------------------------------------------------------|--|--|--|--|
| l | TAGS + NEW ITEM                                                                     |                                                           |  |  |  |  |
| I | Sho                                                                                 | w me All Vitems added V from To T                         |  |  |  |  |
| l | You are currently viewing the last 12 months items.<br>Change this in your settings |                                                           |  |  |  |  |
| l |                                                                                     | Title                                                     |  |  |  |  |
| I |                                                                                     | Survival guide: Safe prescribing for patients in hospital |  |  |  |  |
|   | Free module: Survival guide - safe prescribing for surgical inpatients              |                                                           |  |  |  |  |
|   |                                                                                     | Drug errors in hospital practice                          |  |  |  |  |
|   |                                                                                     |                                                           |  |  |  |  |

9) Click on a module. A box will pop up - click on the link:

|                                                                        | Item Details                                                                                                    |  |  |  |  |
|------------------------------------------------------------------------|----------------------------------------------------------------------------------------------------|--|--|--|--|
| RMI Portfolio                                                          | Details Reflection Impact                                                                                                    |  |  |  |  |
| ы                                                                      | Title * Survival guide: Safe prescribing for patients in hospital Status Not-started                                                                                                |  |  |  |  |
| STAGS + NEW ITEM                                                       | Notes                                                                                                    |  |  |  |  |
| Show me All Vitems added V from I I o II o                             | hours 0:0 Link http://learning.bmj.com/learning/module-intro/.html?moduleId=1006327&&locale=en                                                                                      |  |  |  |  |
|                                                                        | Start date 0-0-0                                                                                                    |  |  |  |  |
| Survival guide: Safe prescribing for patients in hospital              | Upload Browse                                                                                                    |  |  |  |  |
| Free module: Survival guide - safe prescribing for surgical inpatients | Tags tractorning module M                                                                                                    |  |  |  |  |
| Drug errors in hospital practice                                       | type.leaning moutie                                                                                                    |  |  |  |  |
|                                                                        | TAG SETS<br>select a tag                                                                                                    |  |  |  |  |
|                                                                        | MY TAGS Separate each tag with a space: cardiovascular stroke heart. To join 2 words together in one tag, use double quotes: "Gestational Diabetes". Choose from your personal tags |  |  |  |  |
| Show 5 10 25 50 100 rows                                               | Submit Cancel                                                                                                    |  |  |  |  |

#### 10) To continue with the module click 'Continue learning':

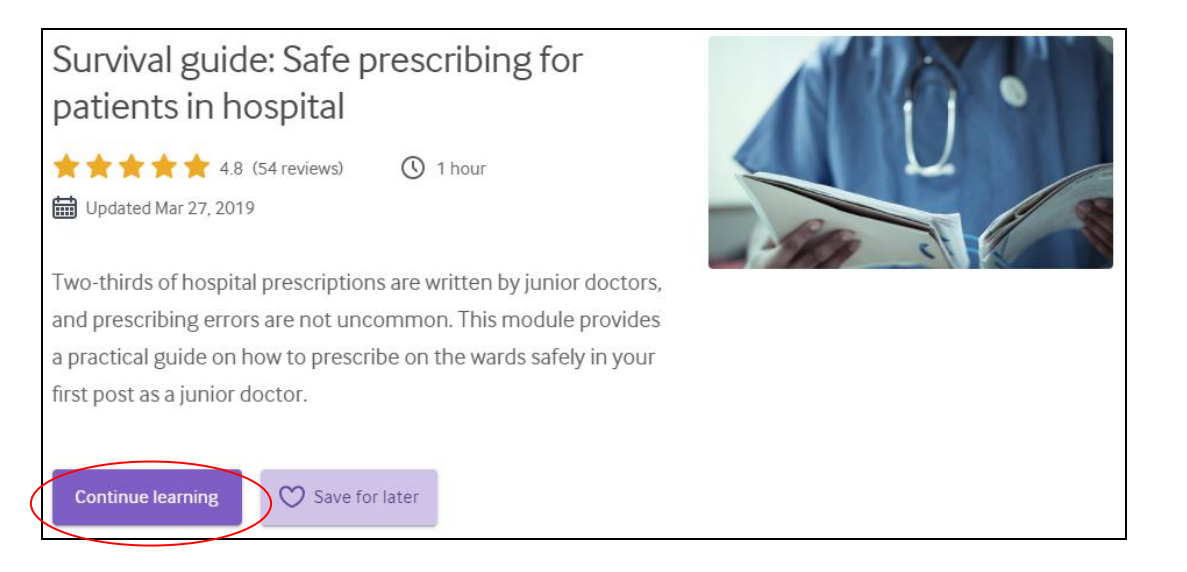

11) Now complete each module as soon as possible.

12) At the end of each module, click on the tab **'Certificate and reflection'**. Now click on **'Print your certificate'**:

| Survival guide: S                                                  | afe prescribi       | ng for patients in hospital |  |  |
|--------------------------------------------------------------------|---------------------|-----------------------------|--|--|
| Review and rate Certificate and reflection What next?              |                     |                             |  |  |
| Well done, you have passed this module.                            |                     |                             |  |  |
| Score needed to pass:<br><b>60 %</b>                               | Your score:<br>100% |                             |  |  |
| Survival guide: Sa                                                 | afe prescribir      | ng for patients in hospital |  |  |
| Review and rate Certifi                                            | cate and reflection | What next?                  |  |  |
| Download your certificate, or add reflection in your BMJ Portfolio |                     |                             |  |  |
| Print your certificate                                             |                     |                             |  |  |
| View or add reflection in y                                        | our BMJ Portfolio   |                             |  |  |
|                                                                    |                     | Next                        |  |  |

13) Enter your details and click 'Get certificate':

| Certificate           |                                               | ×      |
|-----------------------|-----------------------------------------------|--------|
| Please enter your nam | e as you'd like it to appear on your certific | ate.   |
| Title:                |                                               |        |
| First name:           |                                               |        |
| Last name:            |                                               |        |
| Accrediting Organisat | ion                                           |        |
| BMJ Learning          |                                               | $\sim$ |
|                       |                                               |        |
|                       | Get certificate                               | Cancel |

14) Open and save the certificates for each module for proof of completion - these must be shown to the **Postgraduate Department.** 

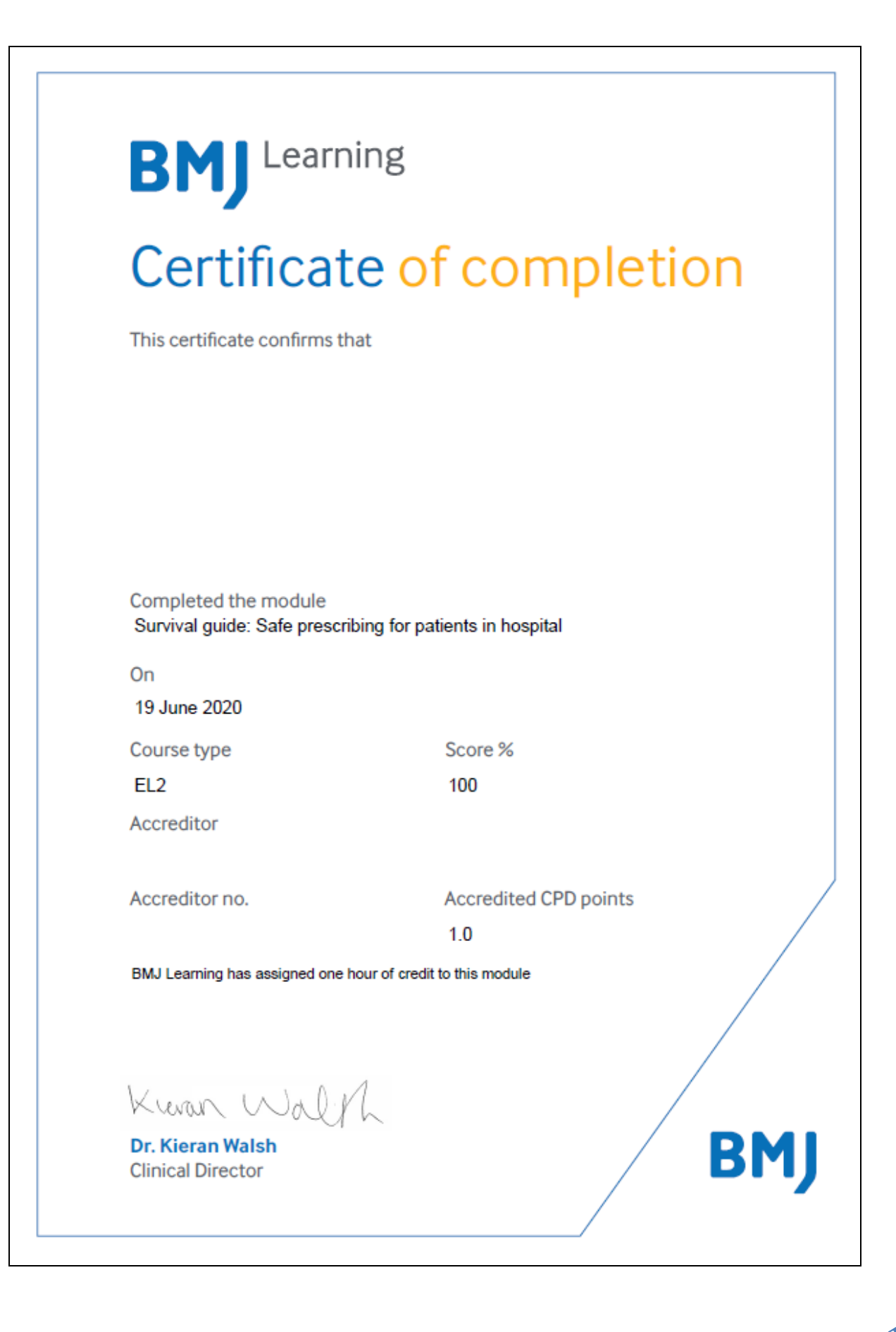

15) Your Portfolio will show when each module has been completed by the **green box** at the side (It will will show amber when incomplete)

|   | BMJ Portfolio                                                                       |                   |       |  |  |  |
|---|-------------------------------------------------------------------------------------|-------------------|-------|--|--|--|
|   | S TAGS + NEW ITEM                                                                   | 1:00<br>All dates | hours |  |  |  |
|   | Show me All vitems added v from to T                                                |                   |       |  |  |  |
|   | You are currently viewing the last 12 months items.<br>Change this in your settings |                   |       |  |  |  |
|   | Title                                                                               | Date added        | Note  |  |  |  |
| ( | Survival guide: Safe prescribing for patients in hospital                           | 19-Jun-2020       |       |  |  |  |
| Y | Free module: Survival guide - safe prescribing for surgical inpatients              | 19-Jun-2020       |       |  |  |  |
|   | Drug errors in hospital practice                                                    | 19-Jun-2020       |       |  |  |  |